| 2019年度 | コンピュ- | ータ実習室ノ | /図書館/ | /講義室等 | インストー | ールソ | /フトー覧 | 2019-03-28 |
|--------|-------|--------|-------|-------|-------|-----|-------|------------|
|--------|-------|--------|-------|-------|-------|-----|-------|------------|

| _   |                              |                  |                                  | ライヤン           | 地面工田          |                                             |     | 甲乾 |    |
|-----|------------------------------|------------------|----------------------------------|----------------|---------------|---------------------------------------------|-----|----|----|
| No. | アプリ名/設定名                     | 備考               | ジャンル                             | バージョン          | ノイビノ<br>フ形能 / | 1初<br>: : : : : : : : : : : : : : : : : : : | 生现实 | 仮想 | 史利 |
| - 1 | W/ I 10 00L'I                | 1 ماد            | 00                               | 1511           | ヘ形窓/          | 神我主                                         | 天百主 | 0  | 机况 |
| 1   | Windows IU pro 32bit         | *                | 05<br> ゴニムゼ                      | 11 040         | AC            | 0                                           | 0   | 0  |    |
| 2   |                              | O                | ブラウリ                             | 11.042         | AU            | 0                                           | 0   |    | 0  |
| 3   |                              | <u>≁∠</u>        | ノノソリ                             | 00.02          | free          | 0                                           |     | 0  |    |
| 4   | Acropat Reader               |                  | PDF 閲見                           | 2019.010.20098 | free          | 0                                           |     |    | 0  |
| 0   | Flash Player                 | NPAPI            |                                  | 32.0.0         | Tree          |                                             |     |    | 0  |
| - 0 | Ousilitime                   |                  | マルテメディアコンテンソフレイヤー                | 771            | AU            | 0                                           |     |    |    |
| /   |                              |                  |                                  | 7.7.1          | free          | 0                                           |     |    | 0  |
| 0   | Office                       |                  | +7.7                             | 3.0.0          | Iree          |                                             |     |    | 0  |
| 10  |                              |                  | <u>オノ1へ</u><br>オフィフ              | 6202           | AC            | 0                                           |     |    | 0  |
| 11  |                              |                  | <u>オノ1へ</u><br>Java宝行理培          | 0.2.0.3        | free          |                                             |     |    | 0  |
|     |                              |                  | Java夫1]                          | oupdatezui     | Iree          |                                             |     | 0  | 0  |
| 12  | BM SPSS Statistics<br>Base   | *3               | 統計                               | 24,25          | 25            |                                             |     | 0  |    |
| 13  | IBM SPSS Regression          | *3               | SPSSオプション                        |                | 3             |                                             |     | 0  |    |
| 14  | IBM SPSS Exact               | *3               | SPSSオプション                        |                | 3             |                                             |     | 0  |    |
| 15  | Windows Defender             |                  | アンチウイルス                          | 1.289.159.0    | AC            | 0                                           | 0   |    | 0  |
| 16  | VMWare Tools                 |                  | 仮想化                              | 10.0.9.3917699 | 400           |                                             |     | 0  |    |
| 17  | VMWare View agent            |                  | 仮想化                              | 6.2.3.4126745  | 400           | 0                                           | 0   |    |    |
| 18  | 国際医療福祉大学<br>SSL-VPNソフト       |                  | VPNソフト                           | -              | free          |                                             |     | 0  |    |
| 19  | Google Chrome                |                  | ブラウザ                             | 72.0.3626.119  | free          |                                             |     | 0  | 0  |
| 20  | エクセル栄養君                      |                  | 学奉計質                             | 8              | 50            |                                             |     | 0  |    |
| 21  | 白堂白習システム                     |                  | 学習                               | -              | free          |                                             |     | ŏ  |    |
| 22  | <u>本学教育支援システ</u>             |                  | <u>プロ</u><br>学習                  | 7              | 100           |                                             |     | ŏ  |    |
| 23  | SocratecNono3608             | *4               | <u> </u>                         | 36.08          | free          |                                             |     | ŏ  |    |
| 20  | MATLAB RZUTUA                | ··· <del>·</del> | /////                            | 0.0.00         | 1166          |                                             |     | 0  |    |
| 24  | (include PMTK3               | *5               | 数值解析/画像処理                        | 7.10           | 40            |                                             |     | 0  |    |
| 25  | MATLAB R2015b                |                  | 数值解析/画像処理                        | 8.6            | 10            |                                             |     | 0  |    |
| 26  | graphviz-2.38.0              |                  | MATLAB用                          | 2.38.0         | free          |                                             |     | 0  |    |
| 27  | GIMP                         |                  | 画像処理                             | 2.8.6          | free          |                                             |     | 0  |    |
| 28  | ImageJ                       |                  | 画像処理                             | 1.47           | free          |                                             |     | 0  |    |
| 29  | QUCS                         | *6               | 電子回路シュミレータ                       | 0.0.16         | free          |                                             |     | 0  |    |
| 30  | 教育版EV3ソフトウェ                  |                  | 学習                               | 1.0.0          | free          |                                             |     | 0  |    |
| 31  | symantec                     |                  | セキュリティソフト                        | 12.1.7385.6902 | 750           | 0                                           | 0   |    | 0  |
| 32  | Tread Micro Deep<br>Security |                  | セキュリティソフト                        | -              | -             |                                             |     | 0  |    |
| 33  | JDK                          |                  | Java実行環境                         | 8update181     | free          |                                             |     | 0  | 0  |
| 34  | MongoDB                      |                  | ドキュメント指向データベース                   | 321922         | free          |                                             |     | ŏ  | Ŭ  |
| 35  | Brackets Portable            |                  | テキストエディタ                         | 1.8            | free          |                                             |     | õ  |    |
| 36  | Eclinse                      |                  | 統合開発環境                           | 472            | free          |                                             |     | ŏ  | 0  |
| 37  | Borland C++                  |                  | 統合開発環境                           | 5.5            | free          |                                             |     | ŏ  | Ŭ  |
| 38  | CPad Borland C++             |                  | CPad用オプション                       | 2.31           | free          |                                             |     | 0  |    |
| 20  | Duthan                       |                  | プログニミング                          | 0 710          | £             |                                             |     |    |    |
| 39  | Python<br>DySovietov         |                  | ノロフ ノミノク<br>広ム問み理培               | 2./13          | free          |                                             |     |    |    |
| 40  | Microsoft Visual             |                  | 机百用无琼堤                           | 2.0.0          | tree          |                                             |     | 0  |    |
| 41  | Community                    | *7               | 統合開発環境                           | 15.3.3         | free          |                                             |     | 0  |    |
| 42  | 抽選3                          |                  | 抽選ソフト                            |                | free          |                                             |     | 0  |    |
| 43  | Apche Tomcat                 |                  | Webサーバー                          | 8.5.27         | free          |                                             |     | 0  |    |
| 44  | Visual Studio Code           |                  | ソースコードエディタ                       | 1.31.1         | free          |                                             |     | 0  | 0  |
| 45  | Sdec_V11                     |                  | 診断X線の入射表面線量計算ソフト                 | 11             | free          |                                             |     | 0  |    |
| 46  | Adflex                       |                  | 診断領域X線のフルエンス・照射線量・吸収線量の相互関係学習ソフト |                | free          |                                             |     | 0  |    |
| 47  | ImageJ                       |                  | 画像処理                             | 1.43           | free          |                                             |     | 0  |    |
| 48  | ITパスポート試験                    | *8               |                                  | 1705           |               |                                             |     | 0  |    |
| 49  | Node.js                      |                  | Webプログラミング                       | 10.15.1        | free          |                                             |     | 0  | 0  |
| 50  | MariaDB                      |                  | Webプログラミング                       | 10.3.12        | free          |                                             |     | 0  | 0  |

\*1 仮想端末においてはシャットダウンではなくサインアウトでお願いします。
スタートメニューから電源⇒シャットダウンの以外の方法でお願いします。
\*2 初回手順)HomeDirectory(Zドライブ)直下に「Firefox」フォルダを作成後、ソフト起動

学内同時接続数,Ver24と25は同時起動しないでください。 \*3

使用するには、別途コントローラが必要です。 \*4

\*5 同時起動40、IMAGE Processing Toolbox,Neural Network Toolbox含む

\*6 初回手順)Menu,Application settingからfontでMeiryo UIを選択し、LanguageをJapanese(JP)に設定しアプリ ケーションを再起動する。HomeDirectory(Zドライブ)直下に「.Qucs」フォルダを作成されるので次回以降は

\*7 Microsoftアカウントが別途必要です。

\*8 テキストの購入が必要です。